## Apps auf Ihrem Android-Gerät löschen

## Apps auf Ihrem Android-Gerät löschen

- 1. Öffnen Sie die Google Play Store App. ≽
- 2. Tippen Sie rechts oben auf das Profilsymbol.
- 3. Tippen Sie auf **Apps und Gerät verwalten > Verwalten**.
- 4. Wählen Sie den Namen der App aus, die Sie löschen möchten.
- 5. Tippen Sie auf Deinstallieren.

**Hinweis:** Wenn Sie eine App löschen oder deaktivieren, können Sie sie später wieder hinzufügen. Wenn Sie die App bezahlt haben, müssen Sie sie nicht noch einmal kaufen.